## Création licence 2025

Il est possible via votre « Espace Licencié » de renouveler ou prendre une licence.

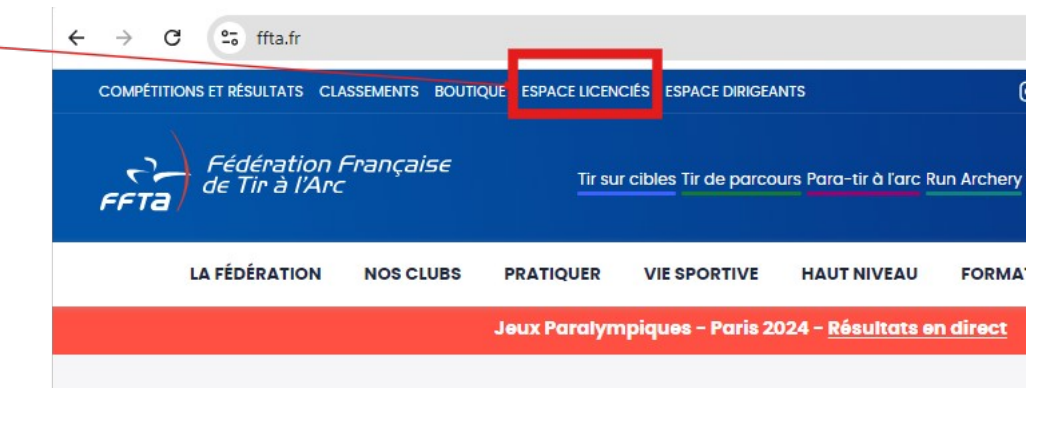

Pour cela une fois connecté (vous devrez peut-être tout d'abord créer ou activer votre espace si vous ne l'avez pas encore fait), cliquez sur « Prendre une licence ».

Si vous avez déjà été licencié au CRASP, le club sera présélectionné, sinon il vous faudra le rechercher pour le sélectionner :

3597004 CLUB REUNIONNAIS DES ARCHERS DE ST PIERRE

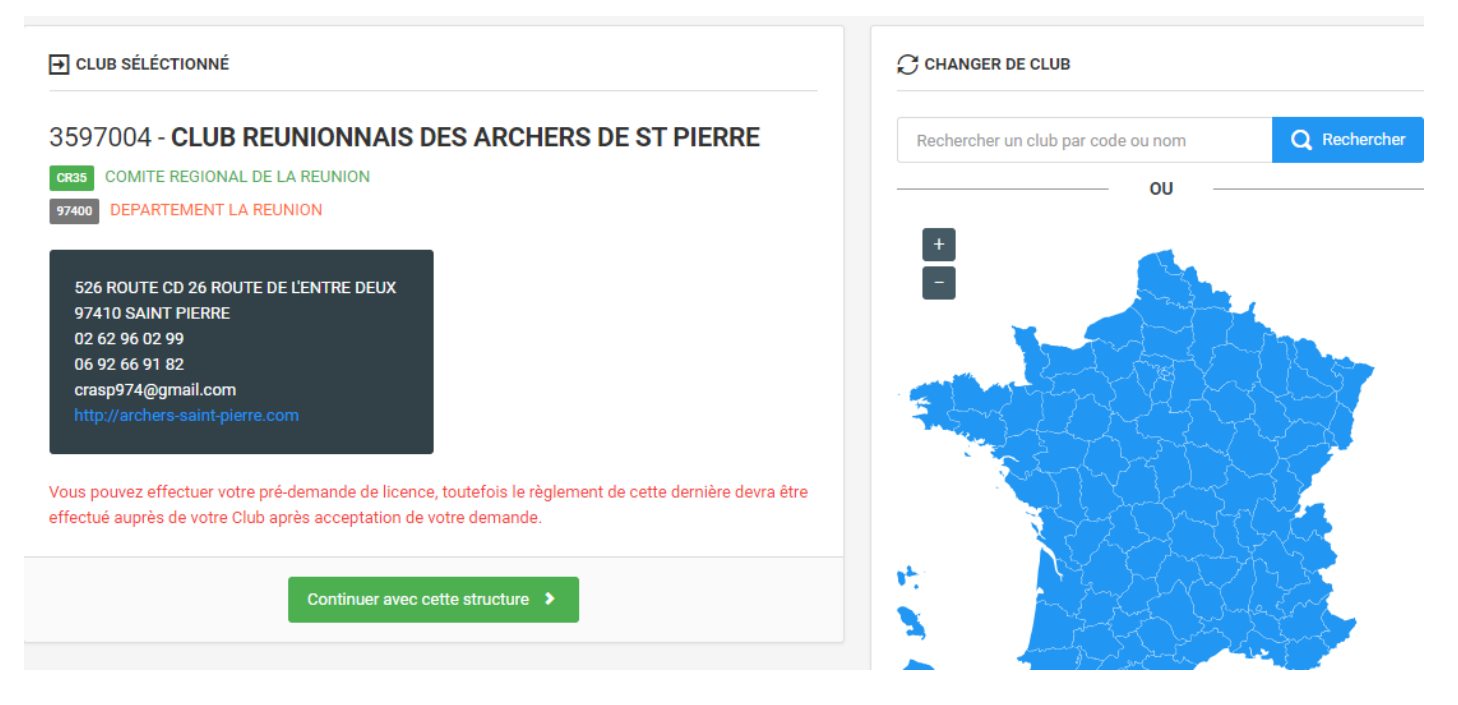

Cliquez sur « continuer avec cette structure ».

Une ou plusieurs fenêtres de renseignements vont apparaître. Vous devrez y répondre ou confirmer les informations présentes.

| L'étape suivante consiste dans le choix de la licen | ce.                    |
|-----------------------------------------------------|------------------------|
| Sélectionnez celle à laquelle vous voulez souscrire | e : valeur saison 2025 |
| Adulte compétition => 150 €                         | Poussin => 90 € + ETA  |
| Adulte pratique en club (loisir) => 130 €           | Jeunes => 100 € + ETA  |

| Les catégories d'âges |                                                                                                    |                                              |                                                          |  |  |  |
|-----------------------|----------------------------------------------------------------------------------------------------|----------------------------------------------|----------------------------------------------------------|--|--|--|
|                       | Adhérent(e) né(e) Catégories d'âges Age en 2024                                                                                                    |                                              |                                                          |  |  |  |
| Adultes               | Avant le 01.01.1966<br>Entre le 01.01.1966 et le 31.12.1985<br>Entre le 01.01.1986 et le 31.12.2004                                                          | (S3) Senior3<br>(S2) Senior2<br>(S1) Senior1 | 60 ans et plus<br>40 à 59 ans<br>21 à 39 ans             |  |  |  |
| Jeunes                | Entre le 01.01.2005 et le 31.12.2007<br>Entre le 01.01.2008 et le 31.12.2010<br>Entre le 01.01.2011 et le 31.12.2012<br>Entre le 01.01.2013 et le 31.12.2014 | U 21<br>U 18<br>U 15<br>U 13                 | 18 à 20 ans<br>15 à 17 ans<br>13 à 14 ans<br>11 à 12 ans |  |  |  |
| Poussins              | Après le 01.01.2015                                                                                                    | U 11                                         | 10 ans et moins                                          |  |  |  |

Laissez l'option « assurance I.A. » cochée. Celle-ci coûte 0,28 € et est offerte par le CRASP.

Dans la rubrique « Certificat Médical / Questionnaire de santé »

- si vous avez répondu « non » à toutes les questions du questionnaire de santé, sélectionnez cette option => aucun certificat médical ne vous est alors demandé.
- en cas de réponse positive à l'une des questions, fournir un certificat médical à votre club : pour plus de renseignements rendez-vous ici https://www.ffta.fr/nos-clubs/la-licence-federale/le-certificat-medical

La rubrique « Honorabilité » ne concerne que les membres du conseil d'administration, les arbitres et les encadrants (entraîneurs et assistants)

# Lorsque vous avez terminé, cliquez sur « calculer le tarif ». Apparaît alors le montant qui sera prélevé par la FFTA au CRASP pour la prise de votre licence. **Ce n'est pas vous qui réglerez cette somme à la FFTA.**

Pour continuer, cliquez sur « continuer avec cette licence ». La fenêtre de récap s'ouvre. Cliquez sur « continuer » si les informations sont conformes pour valider votre demande de licence.

Votre demande passe en attente de validation sur le compte dirigeant du CRASP. Elle sera validée une fois le paiement effectué avec étalement possible jusqu'à 4 échéances. Pour cela le CRASP accepte le paiement en espèce, chèque à l'ordre du CRASP, ou virement.

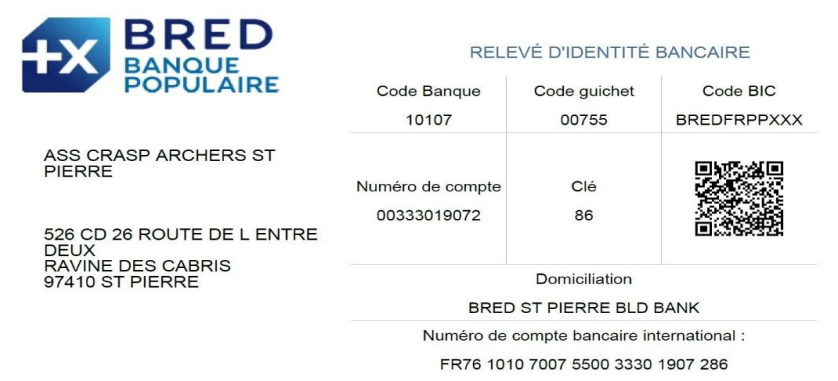

Si vous optez pour le virement, indiquez dans l'objet du virement « licence de *prénom NOM* » et adressez un mail à crasp974@gmail.com en indiquant dans l'objet du message « virement licence de *prénom NOM* ».

Dans le corps du message indiquez simplement « virement réalisé le xx/xx/xxxx et compte débiteur au nom de XXXXXX » (s'il est différent de celui de l'archer).

Lorsque le paiement sera confirmé (quel qu'il soit) nous validerons votre demande de licence sur le site de la FFTA et vous devriez recevoir votre confirmation par mail de la part de la Fédération.

Si cette procédure ne vous convient pas, vous pouvez faire la demande par papier avec le formulaire ci-dessous.

Si vous bénéficiez du programme Pass Sport de 50 € (<u>https://www.pass.sports.gouv.fr/</u>) indiquez le code reçu sur le formulaire de prise de licence, ou dans le mail annonçant le virement. La somme de 50 € est alors à déduire de votre paiement.

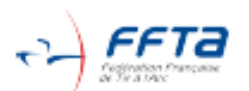

## Formulaire de création/renouvellement de licence

SAISON 2024-2025

Compléter, dater, signer et à donner à votre club

| Etape 1 : Identité et informations administratives |    |                |              |  |           |
|----------------------------------------------------|----|----------------|--------------|--|-----------|
| Création (1 <sup>ere</sup> licence)                | ou | Renouvellement | N° licence : |  | Transfert |

 Dans le cas du renouvellement de votre adhésion, ne remplir que votre numéro de licence, nom et prénom, sauf si vous avez des modifications à y apporter.

 Les informations relatives aux parents des licenciés nés à l'étranger sont obligatoires dans le cadre du contrôle de l'honorabilité pour toutes celles et ceux qui occupent des fonctions (dirigeants, encadrants, arbitres).

pour toutes celles et ceux qui occupent des fonctions (dirigeants, encadrants, arbitres). La donnée marquée d'une \* est une déclaration volontaire de la part du licencié/e, elle n'est pas obligatoire

| Civilité<br>NOM d'usage :                                                      | • | Nationalité :<br>Française                                                                    |
|--------------------------------------------------------------------------------|---|-----------------------------------------------------------------------------------------------|
| NOM de naissance :<br>Prénom :                                                 |   | <ul> <li>Étrangère (Précisez) :</li> <li>Pays de naissance si né(e) à l'étranger :</li> </ul> |
| Date de naissance :<br>Dépt de naissance :<br>Lieu de naissance :<br>Adresse : |   | Si né(e) à l'étranger :<br>NOM de la mère :<br>Prénom de la mère :<br>NOM du père :           |
| Code postal :<br>Ville :                                                       |   | Prénom du père :                                                                              |
| ≝ Mobile :<br>⊠ :                                                              |   | Etes-vous en situation de handicap" :                                                         |

| Les catégories d'âges |                                                                                                    |                                              |                                                          |  |  |
|-----------------------|----------------------------------------------------------------------------------------------------|----------------------------------------------|----------------------------------------------------------|--|--|
|                       | Adhérent(e) né(e)                                                                                                    | Catégories d'âges                            | Age en 2024                                              |  |  |
| Adultes               | Avant le 01.01.1966<br>Entre le 01.01.1966 et le 31.12.1985<br>Entre le 01.01.1986 et le 31.12.2004                                                          | (S3) Senior3<br>(S2) Senior2<br>(S1) Senior1 | 60 ans et plus<br>40 à 59 ans<br>21 à 39 ans             |  |  |
| Jeunes                | Entre le 01.01.2005 et le 31.12.2007<br>Entre le 01.01.2008 et le 31.12.2010<br>Entre le 01.01.2011 et le 31.12.2012<br>Entre le 01.01.2013 et le 31.12.2014 | U 21<br>U 18<br>U 15<br>U 13                 | 18 à 20 ans<br>15 à 17 ans<br>13 à 14 ans<br>11 à 12 ans |  |  |
| Poussins              | Après le 01.01.2015                                                                                                    | U 11                                         | 10 ans et moins                                          |  |  |

| 21 ans et plus en 2025       - de 21 ans en 2025       Licences convention         Adulte pratique en compétition       Image: Jeunes (U13 à U21)       Convention FFSU N° :         Adulte pratique en club       Image: Poussins (U11)       Convention UNSS N° : | Etape 2 : Choix du type de licence<br>(votre club vous délivrera les informations adaptées à votre type de pratique) |                                                                    |                                                                                    |  |
|----------------------------------------------------------------------------------------------------|----------------------------------------------------------------------------------------------------|--------------------------------------------------------------------|------------------------------------------------------------------------------------|--|
| Adulte sans pratique Convention FFSA N° :                                                                                                    | 21 ans et plus en 2025<br>Adulte pratique en compétition<br>Adulte pratique en club<br>Adulte sans pratique          | <u>- de 21 ans en 2025</u><br>Jeunes (U13 à U21)<br>Poussins (U11) | Licences convention Convention FFSU N° : Convention UNSS N° : Convention FFSA N° : |  |

#### Etape 3 : Assurance

L'assurance en responsabilité civile est incluse dans la licence fédérale et ce pour toutes les offres de licences dans le cadre du contrat Maif N°4228719N. Vous avez la possibilité de souscrire à une assurance individuelle (article L321-6 du code du sport) dont les détails et les options sont présentés dans la notice assurance jointe **dont vous devez prendre connaissance**.

Je reconnais avoir reçu la notice jointe, et avoir pris connaissance des garanties complémentaires proposées par la FFTA.

Je souscris à l'assurance individuelle accident avec ma licence comprise dans le tarif de la licence choisie (0.28cts €)

ou

Je refuse de souscrire à l'individuelle accident de la FFTA et dans ce cas je renonce à toute indemnisation par l'assureur de la fédération en cas d'accident dans la pratique du tir à l'arc.

#### Etape 4 : Santé

Je reconnais avoir rempli le questionnaire de santé

J'ai répondu NON à toutes les questions, je n'ai donc pas de certificat médical à fournir en pour prendre ou renouveler ma licence

OU

Je fournis un certificat médical de non contre-indication à la pratique sportive du tir à l'arc y compris en compétition

Responsable(s) légal(ux) si mineur(e) (renseignement obligatoire) :

| Nom | Prénom | Téléphone |
|-----|--------|-----------|
|     |        |           |
|     |        |           |

#### Etape 5 : Communication et informatique

J'autorise l'utilisation de mon image (photos, vidéos...) par mon club dans le cadre de ses activités statutaires liées à ma pratique du tir à l'arc.

En souscrivant à une licence fédérale, je reconnais que la Fédération Française de tir à l'arc (FFTA), les instances déconcentrées et les clubs peuvent être amenés à capter et utiliser mon image dans le cadre de la promotion et du développement du tir à l'arc à l'occasion de manifestations sportives à des fins non commerciales.

Les données à caractère personnel recueillies sur ce formulaire font l'objet d'un traitement informatique auprès de la Fédération Française de Tir à l'Arc, responsable du traitement, pour l'enregistrement de la licence et les activités fédérales. Elles sont destinées à la FFTA, aux membres affiliés ou de droit de la FFTA. La base légale de ce traitement est l'exercice d'une mission de service public et votre consentement. Elles sont conservées pendant toute la durée de validité de la licence FFTA.

Conformément à la loi « informatique et libertés » et au règlement général sur la protection des données (Règlement UE 2016/679), vous bénéficiez d'un droit d'accès, d'opposition, de rectification et d'effacement des données vous concernant). Ces droits peuvent être exercées en vous adressant directement à la FFTA soit par voie postale (12 place George Pompidou - 93160 – Noisyle-Grand) ou à l'adresse <u>support-informatique@ffta.fr</u>. Si vous estimez, après nous avoir contacté que vos droits « informatique et libertés » ne sont pas respectés, vous pouvez adresser une réclamation auprès de la CNIL.

#### Etape 6 : Conduite de l'archer et de l'archère

En adhérent à la FFTA, l'archer s'engage :

- à respecter les statuts et règlements de la fédération, de ses instances déconcentrées et de son club;
  - à respecter les autres licenciés, dirigeants, officiels et professionnels concourant au bon déroulement de la pratique
- à respecter la charte éthique et déontologique de la FFTA

#### Etape 7 : Contrôle de l'honorabilité

Information spécifique à l'attention des licenciés entraineurs, bénévoles dirigeants et arbitres :

La licence que je sollicite me permet d'accéder aux fonctions d'éducateur sportif (entraîneur, moniteur, coach, bénévole ou rémunéré) et/ou d'exploitant d'établissement d'activités physiques et sportives (membre comité directeur) et/ou d'officiel technique au sens des articles L.212-1 et L 322-1 du code du sport. A ce titre, si je réponds à l'un de ces cas, les éléments constitutifs de mon identité seront transmis par la FFTA aux services de l'état afin qu'un contrôle automatisé de mon honorabilité au sens de l'article L.212-9 du code du sport soit effectué.

#### J'ai compris et j'accepte ce contrôle 🥅

En cas de refus, vous ne pouvez plus et vous ne devez plus exercer les missions listées ci-dessus.

Nom du signataire (ou responsable légal)

Date

Signature (obligatoire)

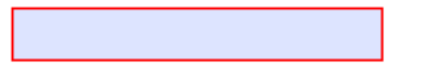

Signatu

\* L'association ne collecte pas ce document qui est à l'usage exclusif et confidentiel du licencié

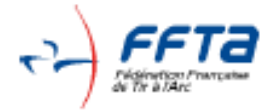

### QUESTIONNAIRE<sup>\*</sup> RELATIF À L'ÉTAT DE SANTÉ DU SPORTIF MAJEUR ET MINEUR EN VUE DE L'OBTENTION OU DU RENOUVELLEMENT D'UNE LICENCE D'UNE FÉDÉRATION SPORTIVE OU DE L'INSCRIPTION À UNE COMPÉTITION SPORTIVE

Avertissement : Ce questionnaire est rempli sous votre seule et entière responsabilité, il doit donc être correctement complété.

Avertissement à destination des parents ou de la personne ayant l'autorité parentale : Il est préférable que ce questionnaire soit complété par votre enfant, c'est à vous d'estimer à quel âge il est capable de le faire.

| Répondez aux questions suivantes :                                                                                                    | ουι | NON |
|----------------------------------------------------------------------------------------------------|-----|-----|
| Quelqu'un dans votre famille est-il décédé subitement avant l'age de 50 ans<br>d'une cause cardiaque ou inexpliquée ?                        |     |     |
| Avez-vous ressenti une douleur dans la poitrine, des palpitations (le cœur bat<br>trop vite ou irrégulièrement), un malaise ?                |     |     |
| Avez-vous eu un épisode de respiration difficile ?                                                                                           |     |     |
| Avez-vous eu une perte de connaissance, des convulsions, des difficultés à la<br>marche, des troubles de l'équilibre ?                       |     |     |
| Cette année avez-vous arrêté le sport à cause d'un problème et/ou d'une opération<br>et/ou d'une hospitalisation pendant un mois ou plus ?   |     |     |
| Vous sentez vous fatigué, et/ou avez-vous perdu l'appétit et/ou avez-vous<br>beaucoup maigri et/pi avez-vous beaucoup grossi ?               |     |     |
| Avez-vous cette année, débuté un traitement régulier prescrit par le médecin<br>(hors contraception) ?                                       |     |     |
| Avez-vous eu une/des fractures, une luxation ou une tendinite ces trois derniers<br>mois ?                                                   |     |     |
| Avez-vous un doute sur vos réponses et pensez vous avoir besoin d'un avis médical<br>pour débuter ou poursuivre la pratique du tir à l'arc ? |     |     |

<u>Si vous avez répondu NON à toutes les questions :</u> Vous pouvez demander l'obtention ou le renouvellement d'une licence sportive pour la pratique du tir à l'arc.

Si vous avez répondu OUI à une ou plusieurs questions : Consulter votre médecin puis, demandez-lui un certificat médical de non contre indication à la pratique du tir à l'arc.

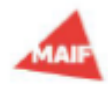

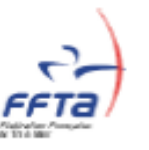

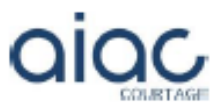

#### NOTICE D'INFORMATION ASSURANCE LICENCE FFTA

Résumé du contrat MAIF 422 87 19N- saison 2022-2026

#### LES GARANTIES D'ASSURANCE INCLUSES DANS VOTRE LICENCE F.F.T.A.

En tant que licencié F.F.T.A, vous bénéficiez des garanties d'assurance de base du contrat fédéral présentées ci-dessous. Ces garanties vous couvrent pendant la pratique du Tir à l'Arc contre les conséquences financières des dommages corporels et matériels que vous causez à des tiers (Garantie Responsabilité Civile), ainsi que contre les conséquences des dommages corporels dont vous êtes victime (Garanties Accident Corporel et assistance).

Cette notice a pour but de répondre au devoir d'information prévu par l'article L321-6 du Code du Sport.

#### LES COORDONNEES A RETENIR :

POUR TOUTE INFORMATION sur les contrats d'assurance, contactez AIAC Courtage :

#### N° VERT : 0.800.886.486 - Email : assuranceffta@aiac.fr

#### QUE FAIRE EN CAS D'ACCIDENT ?

Responsabilité Civile : Toute situation ou circonstance susceptible d'engager votre Responsabilité Civile doit faire l'objet d'une déclaration à l'assureur. Toute réclamation amiable ou judiciaire doit être déclarée à l'assureur dès que vous en avez connaissance.

Remplissez le formulaire mis à votre disposition sur le site internet de la FFTA et adressez le par email à l'adresse suivante : <u>decla.federation@aiac.fr</u>

Accident corporel- Individuelle Accident : Remplissez dans les 5 jours à compter de la date de l'accident le formulaire de déclaration d'accident que vous trouverez en ligne sur le site internet F.F.T.A ou en <u>cliquant ici</u>.

En cas d'urgence nécessitant de l'assistance (rapatriement) :

MAIF ASSISTANCE est joignable 7j/7, 24h/24

si vous êtes en France au 0800 875 875 - si vous êtes à l'étranger au +33 5 49 77 47 78.

Attention, aucune prestation d'assistance n'est prise en charge sans l'accord préalable de MAIF Assistance.

#### GENERALITES SUR LE CONTRAT QUI EST ASSURE ?

Les personnes morales :

le souscripteur.

✓ les Comités Régionaux, les Comités Départementaux, les groupements sportifs affiliés ou agréés, le comité d'organisation France Tir à l'Arc pour l'organisation de l'étape française de coupe du monde 2023.

Les personnes physiques :

- les archers licenciés de toutes les catégories d'âge reconnues par la Fédération, ainsi que les titulaires d'un titre de participation, telles que définies par ses règlements généraux,
- les membres non licenciés et non rémunérés des groupements sportifs affilés ou agréés, ainsi que les personnes agissant pour le compte de la Fédération, des Comités Régionaux et des Comités départementaux,

- les dirigeants licenciés ou non, adhérents des groupements sportifs affiliés ou agréés, y compris lors d'une pratique occasionnelle,
- les éducateurs et les entraîneurs licenciés, bénévoles ou non,
- les préposés des assurés, les personnes réalisant un Service Civique au sein des personnes morales assurées,
- les arbitrés et officiels de la Fédération, des Comités Régionaux, des Comités départementaux ou des groupements sportifs affiliés ou agréés,
- les prestataires de service, les volontaires bénévoles, les animateurs mandatés par l'Assuré dans le cadre de ses activités,
- les médecins fédéraux, et en général le personnel médical et paramédical lorsqu'ils sont mandatés par les personnes morales assurées,
- les cadres techniques mis à la disposition des personnes morales assurées,
- les parents ou personnes civilement responsables des mineurs titulaires de la licence pour le cas où leur responsabilité civile viendrait à être recherchée du fait de ce ou ces mineurs.
- les personnes non licenciées à la FFTA participant à une manifestation de nature non compétitive, initiation, découverte organisée par les assurés personnes morales,
- les athlètes et dirigeants étrangers présents sur le territoire français à l'invitation d'une instance dirigeante de la FFTA, pour un stage, une compétition, une démonstration.

#### POUR QUEL TYPE D'ACTIVITE ?

- La pratique de toutes les disciplines du Tir à l'Arc, dans le cadre de compétitions ou séances d'entraînement.
- Les manifestations de promotion organisées par les structures assurées ou toute personne mandatée par elles,
- ✓ Les réunions et manifestations extra-sportives organisées dans le cadre fédéral par les structures assurées,
- ✓ Les stages d'initiation ou de perfectionnement organisés ou agréés par les structures assurées,
- Les activités périscolaires, journées portes ouvertes,
- Les déplacements relatifs aux activités mentionnées cidessus.

#### SUR QUEL TERRITOIRE ?

Les garanties sont acquises dans le monde entier.

#### PRISE D'EFFET/ DUREE DES GARANTIES

Pour les sportifs prenant pour la première fois leur licence, la garantie est accordée à compter du moment où la structure a réceptionné le bulletin de demande d'adhésion à la licence et la totalité du règlement correspondant. Elle cesse à la date de fin de validité de la licence.

Les sportifs renouvelant leur licence bénéficient automatiquement de la garantie sous réserve que ce renouvellement intervienne au plus tard le 31 octobre de la nouvelle saison.

#### ASSURANCE RESPONSABILITE CIVILE (assurance rendue obligatoire par l'article L321-1 du code du sport)

#### **OBJET DU CONTRAT :**

 de prendre en charge les frais de d
éfense de l'assuré lorsque sa responsabilité civile est recherchée, r
ésultant d'un fait ou év
énement susceptible de mettre en jeu les garanties du contrat. En cas d'action dirig
ée contre l'Assuré à la suite de toute

Contrats souscrits auprès de MAIF, société d'assurance mutuelle à cotisation variables, CS 90000-79038 Nort cedex 9, par l'intermédiaire d'alac courtage société de courtage d'assurances selon le b) de l'article L.S20-1 du Code des assurances - SA au capital de 300 0006- SIREN 784 199 201 – RCS Paris - N° ORIAS 07 005 935 – www.orias.fr Bervice réclamations AIAC, 14 rue de Cilchy 75009 Paris – reclamation@alac.fr - Souris au contrôté de l'ACPR, 4 place de Budapest 75009 Paris Les contrats d'assurances sont à votre disposition eu siège de la Fédération, - Immeuble Le Pavé Neuf - 12 place Georges Pompidou 93160 Noisy le Grand. mise en cause ou réclamation amiable ou judiciaire du fait d'un dommage garanti au titre du présent contrat, l'Assureur assure sa défense et dirige le procès.

 de garantir l'assuré dans la limite des sommes fixées aux conditions particulières et sous réserve des exclusions énumérées aux conditions particulières, contre les conséquences pécuniaires de la responsabilité civile pouvant lui incomber en vertu de toutes sources de Droit en tous pays, en raison des dommages corporels, matériels ou immatériels consécutifs et immatériels non consécutifs causés aux Tiers, du fait de l'exercice des activités assurées.

#### FONCTIONNEMENT DE LA GARANTIE RESPONSABILITE CIVILE :

La garantie est déclenchée par une réclamation conformément aux dispositions de l'article L 124-5 du Code des Assurances.

| Garantie                                                                                                    | Montant                                            | Fran-<br>chise<br>par si-<br>nistre        |
|----------------------------------------------------------------------------------------------------|----------------------------------------------------|--------------------------------------------|
| Dommages corporels, matériels et<br>immatériels                                                                                        | 30.000.000 €<br>par sinistre<br>et par an          | Dom-<br>mages<br>corpo-<br>rels :<br>néant |
| Responsabilité liée aux mala-<br>dies transmissibles, tous dom-<br>mages confondus :<br>Dont Dommages Immaté-<br>riels non consécutifs | 2.000.000<br>par sinistre<br>et par an<br>50.000 € | Néant                                      |
| Intoxication alimentaire                                                                                                    | 5.000.000€<br>paran                                | Néant                                      |
| Dommages matériels et im-<br>matériels consécutifs                                                                                     | 10.000.000 €<br>par sinistre                       | Néant                                      |
| Dommages aux bâtiments oc-<br>cupés temporairement (incen-<br>die/ explosion/ dégâts des<br>eaux)                                      | 10.000.000 €<br>par sinistre                       | Néant                                      |
| Dont dégradations immobilières                                                                                                    | 15 000 € par<br>sinistre                           | 150€                                       |
| Dommages aux biens confiés                                                                                                    | 50.000€ par<br>sinistre                            | 150€                                       |
| Vol vestiaire                                                                                                    | 10.000€ par<br>sinistre                            | 100€                                       |
| Dommages immatériels non<br>consécutifs                                                                                                | 1.000.000 €<br>par sinistre<br>et par an           | 1.500 €                                    |

#### MONTANTS DES GARANTIES ET FRANCHISES

#### LES EXCLUSIONS :

Outre les exclusions habituelles propre à ce type de garantie (telle que guerre, radioactivité, catastrophes naturelles...) sont exclus principalement :

- Les risques normalement soumis à l'assurance obligatoire ou spécifique, tels que l'assurance automobile, incendie-explosion, dégâts des eaux, assurance construction,
- Les amendes et condamnations pénales,
- Les vols commis dans les locaux dont les assurés sont propriétaires ou occupants, sauf en ce qui concerne le vol par un préposé ou facilité par la négligence du préposé ayant facilité l'accès des voleurs,
- Les dommages autres que corporels causés par un incendie, une explosion ou l'action de l'eau, survenue dans les locaux dont l'Assuré est propriétaire, locataire ou occupant à titre permanent (plus de 90 jours consécutifs),
- Les dommages provenant d'un fait intentionnel ou dolosif de l'Assuré ou causés avec sa complicité,
- Les compétitions de véhicules à moteur se déroulant dans des lieux fermés ou non à la circulation publique

(Décret n°2006-554 du 16 mai 2006) et les dommages causés par toute manifestation aérienne,

- Les dommages imputables à l'organisation de voyages relevant en droit français de la loi n° 92-645 du 13 juillet 1992,
- Les dommages subis par les éléments naturels (l'eau, l'air, le sol, le sous-sol, la faune, la flore) dont l'usage est commun à tous ainsi que les préjudices d'ordre esthétique ou d'agrément s'y rattachant,
- Les accidents résultant de la pratique de sports suivants : boxe, catch, spéléologie, chasse et plongée sous-marine, motonautisme, yachting à plus de 5 miles, sports aériens, sports motorisés, alpinisme, varappe, hockey sur glace, bobsleigh, skeleton, saut à ski,
- Les dommages résultant de l'inobservation volontaire ou inexcusable par l'Assuré des dispositions légales ou réglementaires applicables à l'activité, des règlements définis par la profession, des prescriptions des fabricants ou des dispositions contractuelles,
- Les dommages résultant du non-respect des dispositions du Code du Travail (discrimination, harcèlement, égalité professionnelle entre les femmes et les hommes) prévues aux articles L 152-1 et suivants,
- Les dommages imputables à la violation délibérée des règles particulières de sécurité et de prudence imposées par une loi ou un règlement

#### GARANTIE RECOURS ET ACCOMPAGNEMENT JU-RIDIQUE DES VICTIMES DE VIOLENCES SEXUELLES, PHYSIQUES ET PSYCHOLOGIQUES Objet de la garantie

La MAIF s'engage à exercer toute intervention amiable ou toute action judiciaire en vue d'obtenir réparation des dommages causés, soit à la collectivité assurée, soit à tout bénéficiaire des garanties, dans la mesure où ces dommages engagent la responsabilité d'une personne n'ayant pas elle-même la qualité d'assuré ou de bénéficiaire des garanties au titre du même contrat. Toutefois la garantie reste acquise :

- Lorsque la victime bénéficiaire des garanties est un salarié de l'association
- Uniquement pour les victimes de violences sexuelles, physiques et psychologiques (conformément à la Loi du 3 Mars 2022)

La garantie n'est pas acquise aux bénéficiaires quand les dommages engagent la responsabilité de la collectivité souscriptrice, sauf concernant les victimes de violences sexuelles, physiques et psychologiques, conformément à la Loi du 03/03/2022).

La connaissance par l'assuré des éléments constituant sa réclamation doit être postérieure à la conclusion de ce contrat.

#### ASSURANCE ACCIDENT CORPOREL-INDIVIDUELLE ACCIDENT

La F.F.T.A. attire l'attention de ses licenciés sur les risques inhérents à la pratique du Tir à l'Arc, et sur la nécessité d'être correctement assuré contre les conséquences des dommages corporels dont ils pourraient être victimes.

Dans ce cadre, la F.F.T.A. propose à ses licenciés une couverture de base et des OPTIONS complémentaires facultatives dont les détails peuvent être trouvés ci-dessous et sur le site internet de la F.F.T.A. : <u>www.ffta.fr</u> - rubrique <<adhésion et assurance>>.

Toute personne physique licenciée auprès de la F.F.T.A. est couverte automatiquement au titre des garanties de base du contrat qui lui sont applicables. La garantie de base « accident corporel » vous permet d'être assuré contre les risques d'accidents pendant la pratique du Tir à l'Arc, sur les lieux de pratiques déclarés et pendant les trajets pour se rendre sur ces lieux de pratiques, en loisir ou en compétition.

Le prix de cette couverture de base est de 0,28 €. Vous pouvez renoncer au bénéfice de cette garantie par écrit à l'aide du formulaire mis en ligne sur le site internet de la F.F.T.A. (procédure obligatoire). Dans ce cas, vous ne pourrez prétendre en cas d'accident à aucun remboursement et aucune indemnité au titre de la garantie accident corporel.

#### OBJET DE LA GARANTIE « ACCIDENT CORPOREL »: On entend par ACCIDENT : Toute atteinte corporelle non in-

On entend par ACCIDENT : Toute atteinte corporelle non intentionnelle subie par la victime, provenant de l'action soudaine d'une cause extérieure, et intervenant durant son activité sportive. L'accident corporel se distingue ainsi de la maladie qui n'entre jamais dans le champ d'application du contrat, sauf si elle trouve son origine dans un accident corporel

#### NATURE DES GARANTIES

Décès : Le versement d'un capital en cas de décès survenant dans les 24 mois consécutifs à la date de l'accident. Le capital fixé aux conditions particulières est payable au conjoint de la victime ou, à défaut, à ses héritiers proprement dits et, à défaut, aux autres ayants droits de l'assuré sans que le paiement soit divisible à l'égard de l'assureur.

Invalidité : Le versement d'un capital en cas de Déficit Fonctionnel Permanent, totale ou partielle. L'assureur verse le capital prévu aux Conditions Particulières, sur la base du barème contractuel défini ci-après. Le montant de l'indemnité est déterminé par l'application du taux d'infirmité au capital maximum garanti, diminué du montant exprimé en pourcentage de la franchise.

Frais de traitements : Le remboursement des "frais de traitement" énumérés ci-après :

- Les frais de médecine générale ou spéciale, les frais d'intervention chirurgicale et de salle d'opération, les frais de rééducation fonctionnelle ou professionnelle,
- Les frais de première acquisition de toutes prothèses et tout appareillage,
- Les frais de pharmacie engagés sur prescription médicale, sous réserve que les médications prescrites répondent aux conditions fixées par la législation et la réglementation de la Sécurité Sociale pour leur prise en charge au titre d'un régime obligatoire de protection sociale,
- Les frais d'analyses et d'examens de laboratoire,
- Les frais de séjour dans les établissements de soins publics et privés,
- Les frais de séjour dans un centre de rééducation spécialisé en traumatologie du sport, prescrit par une entité médicale compétente à la suite d'un dommage corporel garanti par le présent contrat ; ainsi que les frais supplémentaires consécutifs à ce dommage (notamment les frais d'hébergement, sous réserve de la présentation du refus d'intervention des organismes sociaux du licencié blessé) ; sont également garantis les frais de remise à niveau psychologique de l'assuré auteur de ce dommage corporel,
- Les frais de transport de l'Assuré accidenté jusqu'au lieu où il pourra recevoir les premiers soins d'urgence que nécessite son état et les frais de transport de l'Assuré décédé jusqu'au lieu de son inhumation,
- Les frais de transport pour se rendre aux soins prescrits par certificat médical et non pris en charge par la Sécurité Sociale,
- Le remboursement en cas de bris de lunettes d'un forfait optique ou lentille atteignant un membre licencié lors d'un accident survenu au cours des activités sportives,
- Le remboursement des frais dentaires, de prothèse dentaire, et de prothèses auditives,
- Les frais de location de canne anglaise, de béquilles et de fauteuil roulant, ainsi que les achats de bandages, plâtres, attelles non pris en charge par la Sécurité Sociale, sont remboursés sur justificatif.
- Le remboursement des frais médicaux et d'hospitalisation non honorés avant leur départ par des joueurs et dirigeants étrangers à l'occasion d'un séjour en France pour des rencontres internationales amicales ou officielles.

L'assureur rembourse les frais de traitement garantis à concurrence, par victime, du capital fixé aux conditions particulières. Si l'assuré perçoit des prestations au titre de régimes de protection sociale (Sécurité Sociale et/ou tout

#### organisme complémentaire), l'assureur ne rembourse que la différence entre les dépenses réellement engagées et dûment justifiées et les prestations servies par ce régime de protection.

Frais de remise à niveau scolaire : pour le licencié victime d'un accident entraînant une interruption de sa scolarité constatée médicalement, il sera remboursé, sur présentation de justificatifs, les frais de remise à niveau scolaire et universitaire (notamment les cours à domicile) engagés par le licencié et ce suivant les montants de garantie fixés dans le tableau « montants des garanties ».

Indemnités journalières (AHN et Dirigeants, options complémentaires) : Les indemnités journalières en cas de perte de salaire, de prime ou de tout manque à gagner, ainsi que les frais supplémentaires consécutifs à l'accident et non pris en charge au titre de la couverture « frais de traitement ».

Ces indemnités complètent celles éventuellement versées par tout autre organisme (tels que la Sécurité Sociale et Assurances complémentaires) et sont plafonnées au montant de la plus basse des deux limites indiquées ci-dessous :

- le plafond de garantie indiqué aux conditions particulières,
- le revenu journalier calculé à partir du revenu réel tel qu'il figure sur le dernier avis d'imposition du bénéficiaire.

|                                                                                 | MONTANTS DES GARANTIES<br>DE BASE                                                                                    |                                                                                                    |                |
|---------------------------------------------------------------------------------|----------------------------------------------------------------------------------------------------|----------------------------------------------------------------------------------------------------|----------------|
| DOMMAGES                                                                        | Licenciés                                                                                                    | Athlètes Haut<br>Niveau & Di-<br>rigeants                                                                  | FRAN-<br>CHISE |
| Décês                                                                           | 10 000 €                                                                                                    | 20 000 €                                                                                                   | Néant          |
| Frais d'obsèques                                                                | 5 000 €                                                                                                    | 5 000 €                                                                                                    | Néant          |
| Déficit Fonction-<br>nel Permanente                                             | 60 000 €                                                                                                    | 100 000 €                                                                                                  | Néant          |
| Déficit Fonction-<br>nel Permanente ><br>ou = à 60% suite<br>à accident sportif | Indemnisation sur la base du<br>droit commun avec un maximum<br>de 1.000.000 €                                       |                                                                                                    | Néant          |
| Frais de traite-<br>ment (*)                                                    | Complément à 150% du tarif de<br>Convention après Intervention<br>Sécurité Sociale, Mu-<br>tuelles/Aufres Assurances |                                                                                                    | Néant          |
| Dépassement Ho-<br>noraires Médi-<br>caux et<br>Chirurgicaux (*)                | Majoration de<br>50% de la va-<br>leur des lettres<br>clés                                                           | Majoration de<br>100% de la<br>valeur des<br>lettres clés                                                  | Néant          |
| Hospitalisation                                                                 | Prise en charge intégrale du for-<br>fait hospitaller                                                                |                                                                                                    |                |
| Centre de Trau-<br>matologie Spor-<br>tive (*)                                  | Maximum 4 500 €, dans la limite<br>des frais réels                                                                   |                                                                                                    | Néant          |
| Soins dentaires<br>et prothèses (*)                                             | 450 € par dent<br>sans plafond<br>(hors interven-<br>tion<br>Sécurité So-<br>claie et Autres<br>Mutuelles)           | 600 € par dent<br>sans plafond<br>(hors interven-<br>tion<br>Sécurité So-<br>ciale et Autres<br>Mutuelles) | Néant          |
| Optique (*)                                                                     | 450 € par si-<br>nistre (hors in-<br>tervention Sé-<br>curité<br>Sociale et<br>Autres Mu-<br>tuelles)                | 600 € par si-<br>nistre (hors in-<br>tervention Sé-<br>curité<br>Sociale et<br>Autres Mu-<br>tuelles)      | Néant          |
| Frais de remise à<br>Niveau Scolaire<br>et<br>Universitaire                     | 50 € par licencié et/jour avec un<br>maximum de 365 jours                                                            |                                                                                                    | 10 jours       |
| indemnités jour-<br>nalières et frais<br>supplémentaires                        | Néant                                                                                                    | 40 € par jour<br>avec un maxi-<br>mum de 365<br>jours                                                      | 10 jours       |
| Assistance (Vall-<br>dité Monde En-<br>tier)                                    | - Rapatriement ou transport sar<br>concurrence des frais réels                                                       |                                                                                                    | nitaire à      |

#### MONTANTS DES GARANTIES :

| Prestations déli-     | <ul> <li>Présence d'un membre de la familie au-</li> </ul>                     |
|-----------------------|--------------------------------------------------------------------------------|
| vrées par MAIF        | près de l'assuré hospitalisé plus de 10                                        |
| Assistance            | Jours à l'étranger                                                             |
| Contrat 422 87<br>19N | <ul> <li>Frais médicaux à l'étranger : 76.000 €,<br/>franchise 31 €</li> </ul> |
|                       | MAIF ASSISTANCE est joignable 7j/7,<br>24h/24                                  |
|                       | <ul> <li>sl vous êtes en France au 0800<br/>875 875,</li> </ul>                |
|                       | <ul> <li>sl vous êtes à l'étranger au +33 5<br/>49 77 47 78.</li> </ul>        |

(\*) Sous déduction des prestations servies par la sécurité Sociale et les mutuelles complémentaires, dans la limite des frais réels.

#### OPTIONS COMPLEMENTAIRES FACULTATIVES AC-CIDENT CORPOREL

Soucieuse d'améliorer votre protection dans le cadre de la pratique du Tir à l'Arc, la Fédération Française de Tir à l'Arc vous propose de profiter des garanties du contrat d'assurance souscrit auprès de la MAIF comportant un volet « assurance accident corporel » à adhésion facultative, dont les principales garanties liées à la pratique du Tir à l'Arc sont rappelées ci-dessous.

Si les Options complémentaires offrent des niveaux de garanties supérieures aux garanties de bases, elles ne permettent pas, dans tous les cas, d'obtenir la réparation intégrale du préjudice. Le licencié est invité à se rapprocher de son conseil en assurances qui pourra lui proposer des garanties adaptées à sa situation personnelle

Etendue des garanties : Les options complémentaires « Accident Corporel » s'appliquent dans les conditions de la garantie de base de la licence FFTA et vous couvrent, pour les montants exprimés ci-dessous, contre les risques d'accidents pendant la pratique du Tir à l'Arc, sur les lieux de pratiques déclarés et pendant les trajets pour se rendre sur ces lieux de pratiques, en loisir ou en compétition.

#### Montants des garanties proposées :

Les capitaux indiqués dans l'option 1 et 2 ci-dessus viennent remplacer ceux apportés par la garantie de base de la licence.

| NATURE<br>DES DOM-<br>MAGES                                                               | OPTION 1 OPTION 2                                                                                                 |                                | FRAN-<br>CHISE |
|-------------------------------------------------------------------------------------------|----------------------------------------------------------------------------------------------------|--------------------------------|----------------|
| Décês (1)                                                                                 | 30 000 €                                                                                                    | Néant                          |                |
| Déficit Fonc-<br>tionnel Per-<br>manent                                                   | 62.000 € x taux<br>déficit fonctionnel                                                                            | Néant                          |                |
| Déficit Fonc-<br>tionnel Per-<br>manente > ou<br>= à 60% suite<br>à accident<br>sportif   | Indemnisation<br>sur la base du<br>droit commun<br>avec un maxi-<br>mum de<br>1.500.000 €                         | Néant                          |                |
| Indemnités<br>journalléres<br>et frais sup-<br>plémentaires                               | 40 € par jour<br>avec un maxi-<br>mum de 365<br>jours                                                             | 10 jours                       |                |
| Frais de trai-<br>tement /<br>Pharmaceu-<br>tiques / Chi-<br>rurgi-<br>caux/Médi-<br>caux | Complément à 150% du tarif de Con-<br>vention après intervention Sécurité<br>Sociale, Mutuelles/Autres Assurances |                                | Néant          |
| Dépasse-<br>ment Hono-<br>raires Médi-<br>caux et Chi-<br>rurgicaux                       | Majoration de 100% de la valeur des<br>lettres clés                                                               |                                | Néant          |
| Hospitalisa-<br>tion                                                                      | Prise en charge i<br>hosp                                                                                         | ntégrale du forfait<br>Italier |                |

| Centre de<br>Traumatolo-<br>gle Sportive                                                                                       | Maximum 4 500 €, dans la limite des<br>frais réels                                                                                                    | Néant    |
|----------------------------------------------------------------------------------------------------|----------------------------------------------------------------------------------------------------|----------|
| Soins den-<br>taires et pro-<br>thèses                                                                                         | 600 € par dent sans plafond (hors in-<br>tervention Sécurité Sociale et Autres<br>Mutuelles)                                                                                                    | Néant    |
| Optique                                                                                                    | 600 € par sinistre (hors intervention<br>Sécurité Sociale et Autres Mutuelles)                                                                                                    | Néant    |
| Frais de re-<br>mise à Ni-<br>veau Scolaire                                                                                    | 50 € par licencié et par jour avec un<br>maximum de 365 jours                                                                                                    | 10 jours |
| Assistance<br>(Validité<br>Monde En-<br>tier)<br>Prestations<br>délivrées par<br>MAIF Assis-<br>tance<br>Contrat 422<br>87 19N | <ul> <li>Rapatriement ou transport sanitaire à concurrence des frais réels</li> <li>Présence d'un membre de la familie auprès de l'assuré hospitalisé plus de 10 jours à l'étranger</li> <li>Frais médicaux à l'étranger : 76.000 €, franchise 31 €</li> <li>MAIF ASSISTANCE est joignable 7j/7, 24h/24</li> <li>al vous êtes en France au 0800 875 875,</li> <li>si vous êtes à l'étranger au +33 5 49 77 47 78</li> </ul> |          |

 limité à 10.000 € pour toute victime âgée de moins de 16 ans

Prix de l'option 1 : 35 € TTC / Prix de l'option 2 : 50 € TTC

Date d'effet/ Durée : La garantie est acquise de la date de réception par AIAC Courtage du bulletin d'adhésion et du paiement de la prime, jusqu'à la date de fin de validité de la licence FFTA de la saison en cours.

Exclusions applicables aux garanties accident corporel :

- le suicide ou la tentative de suicide, ainsi que les accidents corporels que l'assure provoque intentionnellement.
- les accidents corporels dont les assures seraient les victimes :
  - du fait de leur participation a un crime ou a un délit intentionnel,
  - en état de délire alcoolique ou d'ivresse manifeste, ou s'il s'avère qu'au moment de l'accident, ils avaient un taux d'alcoolémie égal ou supérieur au taux légal en vigueur dans le pays où a eu lieu l'accident.
  - du fait de l'usage de stupéfiants qui ne serait pas prescrits médicalement.
  - du fait des armes ou engins destines a exploser par modification de structure du noyau de l'atome.
- si la personne assurée perd la vie par le fait intentionnel d'un bénéficiaire, ce dernier est déchu de tout droit sur le capital assure, qui restera néanmoins payable aux autres bénéficiaires ou ayants droits.
- les frais de séjour et de cure dans les stations balnéaires, thermales et climatiques, en maison de repos ou de convalescence (a l'exception des centres de traumatologie sportive).
- dans le cadre des sports annexes et connexes ainsi que dans les stages,
- sont exclus les sports a risques suivants : boxe, catch, spéléologie, motonautisme, sports aériens, alpinisme, varappe, hockey sur glace, bobsleigh, skelton, saut à ski.
- la maladie.

Comment adhérer à une option complémentaire ?

La souscription aux options complémentaires se fait en ligne à l'aide du lien suivant : <u>cliquez ici</u>